## Open GL で 描画する 画面 が 黒い 状況 への 対処 方法

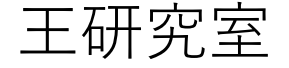

Step1 以下のリンクにアクセス

https://www.intel.co.jp/content/www/jp/ja/support/detect.html

## Step2 インテルのグラフィックドライバをダウンロードをして、インストールを実行する

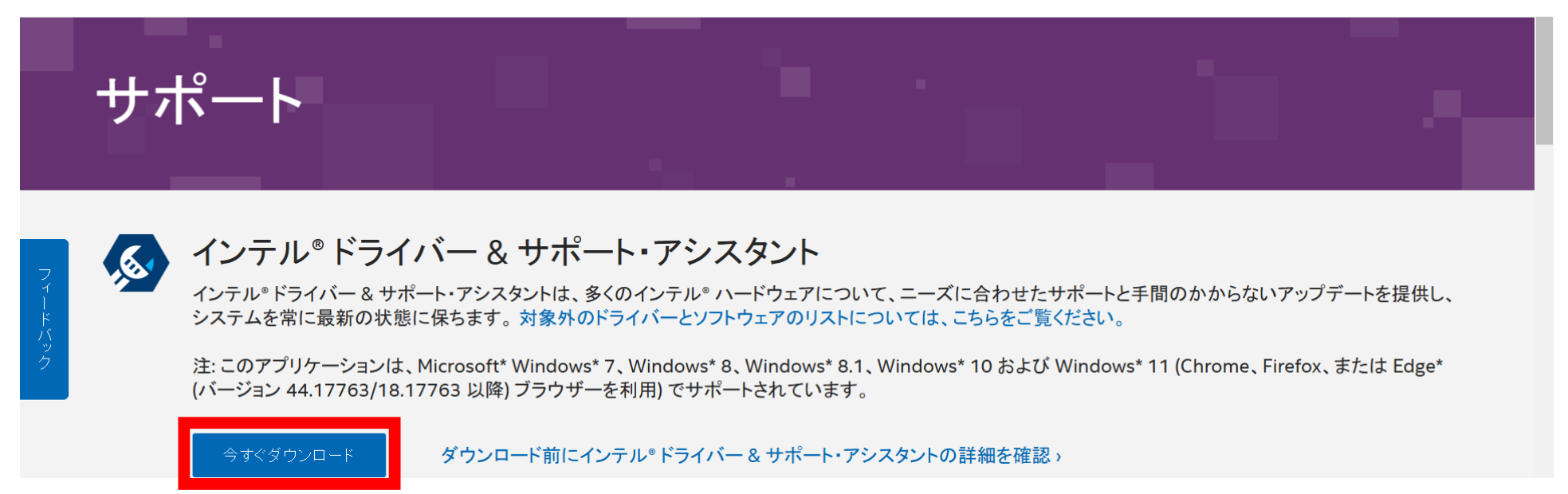

Step3 使用許諾契約にチェックを入れてインストール。その後起動を押す デバイスの変更の許可の確認が出てきますがはいで問題ないです。

|                                                                                                    |                                                    | IIICEI                          |
|----------------------------------------------------------------------------------------------------|----------------------------------------------------|---------------------------------|
|                                                                                                    | J.                                                 | ージョン: 24.5.40.11                |
| インテル・ソフトウェア使用許諾契約書 (OEM / IHV / ISV 配布                                                              | 5 および シングル ユーザ用                                    | )                               |
| 重要 – 複製、インストール、または使用する前にお読みください。                                                                    |                                                    |                                 |
| 本ソフトウェアおよび関連資料のあらゆる部分(以下、総称して「オ<br>読みになり同意した上でインストール、アクセス、コピ−、または使用<br>くはお客様の雇用者、またはお客様の行為の受益者となる法人 | 本ソフトウェア」) は、以下の<br>引してください。「お客様」と<br>(該当する場合) を指しま | D条件をよくお<br>は、お客様もし<br>す。 本ソフトウェ |

Step4 グラフィックスドライバのダウンロードを行ってください BluetoothやWi-Fiのドライバは関係ないので更新しなくて大丈夫です。 Step4 グラフィックスドライバのダウンロードを行ってください BluetoothやWi-Fiのドライバは関係ないので更新しなくて大丈夫です。

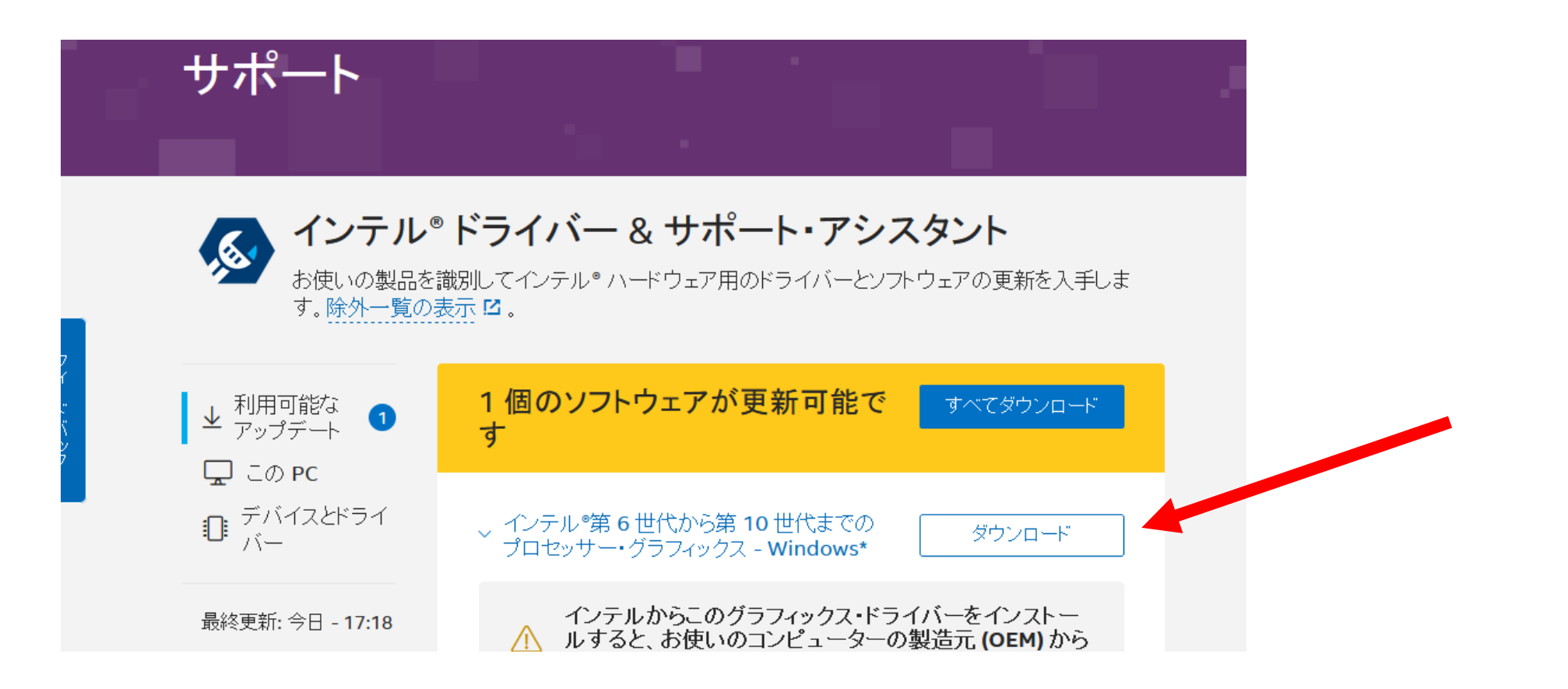